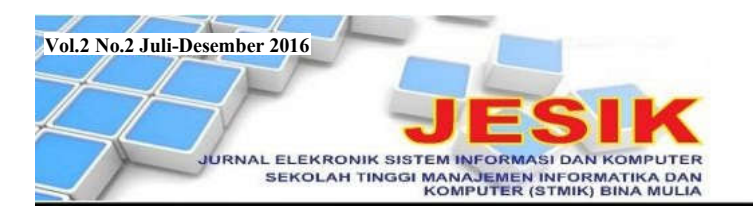

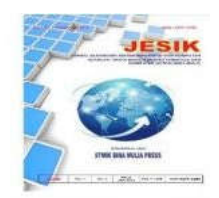

# MEMBANGUN JARINGAN *WIRELESS* DENGAN PENGATURAN *BANDWIDTH* MENGGUNAKAN MIKROTIK RB951 PADA SMK NEGERI 6 PALU

Burhanuddin A. Masse<sup>1)</sup>, Iyan Iyan

STMIK Bina Mulia Palu Website: stmik-binamulia.ac.id

# ABSTRAK

Kebutuhan akan teknologi informasi makin tinggi akibat aktivitas manusia yang makin kompleks. Teknologi yang dapat menjawab kebutuhan ini adalah jaringan *internet* yang cepat dan stabil yang tidak lepas dari layanan *bandwidth*. Dengan kapasitas *bandwidth* yang ada diharap banyak *user* dapat mengakses *internet* secara serentak sehingga perlu dilakukan pengaturan *bandwidth*. Jika tidak, *bandwidth* akan penuh saat digunakan beberapa *user* saja. Hal ini terjadi pada SMKN 6 Palu yang memiliki jaringan *internet* berkapasitas 10 Mbps. Jadi, penelitian ini akan melakukan pengaturan *bandwidth* dan *user* menggunakan mikrotik dengan teknik *Queue Simple* untuk menjamin semua *user* mendapat *bandwidth* secara merata dan menjaga *trafic* data dalam jaringan. Penelitian ini merupakan penelitian deskriptif kualitatif dengan pendekatan rekayasa. Pengembangan jaringan *wireless* dan pembagian *bandwidth* dilakukan dapat mengoptimalkan penggunaan jaringan *wireless* yang dilakukan dapat mengoptimalkan penggunaan jaringan *wireless* yang ada di SMKN 6 Palu. Di masa depan perlu dilakukan penambahan kapasitas *bandwidth* mengingat semakin banyak guru dan siswa memiliki *gadget* yang dapat mengakses jaringan *wireless* untuk memperoleh berbagai informasi dalam proses pembelajaran.

Kata Kunci: Access Point, Mikrotik, Manajemen Bandwidth, Queue Simple.

### 1. Latar Belakang

Saat ini kebutuhan akan teknologi informasi makin tinggi akibat aktivitas manusia yang makin kompleks sehingga membutuhkan informasi yang cepat, singkat, dan akurat. Teknologi yang dapat menjawab kebutuhan ini adalah jaringan *internet* yang cepat dan stabil yang tidak lepas dari layanan *bandwidth*. Namun, kapasitas *bandwidth* yang besar sangat mahal sehingga *bandwidth* yang tersedia harus dapat digunakan secara bijak.

Dengan kapasitas *bandwidth* yang tersedia diharap banyak *user* dapat mengakses *internet* secara serentak dan karenanya perlu dilakukan pengaturan *bandwidth*. Jika tidak, *bandwidth* akan penuh saat digunakan beberapa *user* saja.

Hal ini terjadi pada SMKN 6 Palu yang telah memiliki jaringan *internet* berkapasitas 10 Mbps yang digunakan oleh guru, pegawai, dan siswa. Masalah yang muncul adalah terjadi pembagian *bandwidth* yang tidak merata saat banyak *user* mengakses *internet* bersamaan.

Karenanya penelitian ini akan melakukan pengaturan *bandwidth* dan *user* menggunakan mikrotik yang menyediakan fasilitas *bandwidth management* dan *user management*. Pengaturan ini dilakukan dengan teknik *Queue Simple* yang

p. ISSN: 2477-5290 e. ISSN: 2502-2148 Jurnal Elektronik Sistem Informasi dan Komputer memberikan kemudahan dalam *bandwidth control* dan dapat diterapkan pada jaringan skala kecil hingga menengah untuk mengatur pemakaian *bandwidth upload* dan *download* tiap *user*.

Pengaturan ini untuk menjamin semua *user* mendapat *bandwidth* secara merata dan menjaga *trafic* data dalam jaringan agar tidak terjadi kemacetan akibat permintaan akses yang berlebihan. Dengan pengaturan *bandwidth* sesuai kebutuhan *user* maka ketersediaan *bandwidth* pada SMKN 6 Palu dapat dioptimalkan.

#### 2. Tinjauan Pustaka

#### 2.1 Jaringan

# 2.1.1. Pengertian Jaringan

Jaringan (*network*) merupakan suatu sistem operasi yang terdiri dari sejumlah komputer dan perangkat jaringan lain yang bekerjasama untuk mencapai suatu tujuan. Jaringan juga diartikan sebagai jaringan kerja yang terdiri dari titik-titik (*nodes*) yang saling terhubung, dengan atau tanpa kabel, dimana tiap *node* berfungsi sebagai stasiun kerja (*workstations*). Salah satu *node* adalah media jasa atau *server*, yaitu *node* yang mengatur fungsi tertentu dari *nodes* lainnya.

Pada dasarnya teknologi jaringan komputer adalah perpaduan antara teknologi komputer dan

<sup>&</sup>lt;sup>1)</sup> Dosen STMIK Bina Mulia Palu

teknologi komunikasi. Konsep jaringan komputer telah dimulai pada tahun 1940-an di Amerika Serikat oleh group riset *Harvard Univercity* yang dipimpin oleh profesor H. Aiken. Awalnya proyek ini hanya ingin memanfaatkan sebuah perangkat komputer yang dapat digunakan secara bersama dan untuk mengerjakan beberapa proses tanpa banyak membuang waktu. Karena itu dibuatlah proses beruntun (*Batch Processing*) sehingga beberapa program dapat dijalankan dalam sebuah komputer dengan kaidah antrian.

### 2.1.2 Tipe Jaringan

Secara umum jaringan dibagi menjadi dua tipe sebagai berikut [1]:

a. Jaringan *Client-Server* 

Dalam tipe jaringan ini, *server* adalah komputer yang secara khusus menyediakan fasilitas bagi komputer-komputer lain yang berada dalam jaringan. Adapun *client* adalah komputerkomputer didalam jaringan yang menerima atau menggunakan fasilitas yang disediakan *server*. *Server* dalam tipe jaringan ini disebut *dedicated server* karena murni menyediakan fasilitas bagi *workstation* (*client*).

Model tipe jaringan ini sebagai berikut:

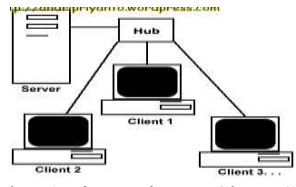

Gambar 1 Tipe Jaringan Client-Server

Keunggulan tipe jaringan ini adalah:

- Kecepatan akses lebih tinggi karena fasilitas jaringan dan pengelolaannya dilakukan oleh satu komputer *server* yang tidak dibebani tugas lain kecuali melayani kebutuhan *client*.
- 2) Keamanan dan administrasi lebih baik karena terdapat seorang administrator yang khusus bertugas mengelola seluruh administrasi serta sistem keamanan jaringan.
- 3) *Backup* data lebih baik karena dilakukan secara terpusat pada komputer *server* yang segera mem-*backup* seluruh data yang ada dalam jaringan.
- Adapun kekurangan tipe jaringan ini adalah:
- 1) Biaya *operasional* relatif lebih mahal dibandingkan tipe jaringan *Peer to Peer*.
- 2) Diperlukan satu komputer khusus dengan kemampuan lebih untuk sebagai *server*.
- 3) Kelangsungan tipe ini sangat tergantung pada komputer *server*. Bila ada gangguan maka seluruh jaringan akan terganggu.

b. Jaringan Peer to Peer

Server dalam tipe jaringan ini disebut nondedicated server karena tidak murni berperan

p. ISSN: 2777-888 e. ISSN: 2502-2148 Jurnal Elektronik Sistem Informasi dan Komputer sebagai *server* dan dapat menjadi *workstation*. Jadi, setiap komputer dalam tipe jaringan ini dapat bertindak sebagai *server* atau *client*. Model tipe jaringan ini sebagai berikut:

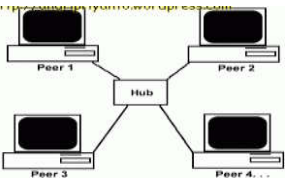

Gambar 2 Tipe Jaringan Peer to Peer

Keunggulan tipe jaringan ini adalah:

- Antar komputer dapat berbagi-pakai fasilitasnya, seperti harddisk, drive, fax/ modem, printer, dan lain sebagainya.
- 2) Biaya operasional relatif lebih murah dibandingkan tipe jaringan *Client-Server*.
- 3) Kelangsungan tipe ini tidak tergantung pada *server* sehingga bila salah satu komputer mati/rusak, jaringan tidak akan terganggu.
- Adapun kekurangan tipe jaringan ini adalah:
- 1) *Troubleshooting* relatif lebih sulit karena setiap komputer dimungkinkan untuk terlibat dalam komunikasi yang ada.
- Unjuk kerja lebih rendah karena setiap komputer disamping mengelola pemakaian jaringan juga mengelola pekerjaan sendiri.
- 3) Sistem keamanan ditentukan setiap *user* dengan mengatur keamanan fasilitasnya.
- Data tersebar di setiap komputer dalam jaringan sehingga *backup* data harus dilakukan oleh masing-masing komputer.

#### 2.1.3 Model Jaringan

Jaringan dibedakan menjadi tiga model sebagai berikut:

- a. Local Area Network (LAN)
  - Merupakan suatu kumpulan komputer, dimana terdapat beberapa komputer (*client*) dan satu komputer sebagai bank data (*server*). Dalam LAN pertukaran *file* dilakukan dengan mudah (*file sharing*), pemakaian *printer* dapat dilakukan oleh semua *client* (*printer sharing*), serta *file-file* secara keseluruhan disimpan pada komputer *server* sehingga dapat diakses oleh semua *client* yang ada dalam jaringan [2]. Model jaringan LAN sebagai berikut [2]:

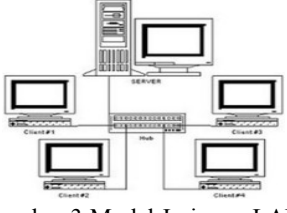

Gambar 3 Model Jaringan LAN

b. Metropolitan Area Network (MAN)

Jaringan ini pada prinsipnya adalah sama dengan LAN, hanya ukuran jaringannya lebih besar dengan jarak berkisar 10 - 60 km. [3]. Model jaringan MAN sebagai berikut [3]:

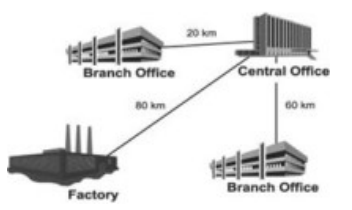

Gambar 4 Model Jaringan MAN

 c. Wide Area Network (WAN) Adalah kumpulan LAN dan/atau workgroup yang dihubungkan dengan alat komunikasi modern dan jaringan *internet* [4]. Model jaringan WAN sebagai berikut [4]:

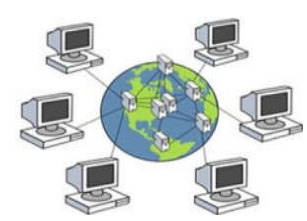

Gambar 5 Model Jaringan WAN

# 2.1.4 Topologi Jaringan

Topologi jaringan yang banyak digunakan terbagi dalam tiga model sebagai berikut:

a. Topologi Bus

Merupakan topologi yang sederhana dibanding topologi jaringan lain. Biasa digunakan pada instalasi jaringan berbasis *fiber optic* yang digabung dengan topologi *star* untuk menghubungkan *client* atau *node*. Topologi ini menggunakan kabel jenis *coaxial* di sepanjang *node client* dan umumnya di ujung kabel diberi T konektor sebagai kabel *end to end* [5]. Model topologi *Bus* sebagai berikut [5]:

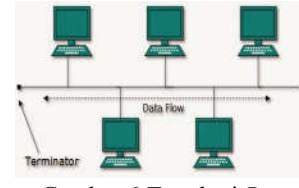

Gambar 6 Topologi Bus

Kelebihan topologi Bus adalah [5]:

- 1) Biaya instalasi sangat murah karena hanya menggunakan sedikit kabel.
- Penambahan *client/workstation* baru dapat dilakukan dengan mudah.
- Bentuk jaringan sangat sederhana dan mudah untuk diaplikasikan.
- Adapun kekurangan topologi Bus adalah [5]:

p. ISSN: 2777-888 e. ISSN: 2502-2148 Jurnal Elektronik Sistem Informasi dan Komputer

- 1) Jika salah satu kabel putus atau bermasalah, dapat mengganggu komputer *client* lainnya.
- 2) Proses *sending* (pengiriman) dan *receiving* (penerimaan) data kurang efisien serta sering terjadi tabrakan data.
- 3) Meski mudah diaplikasikan namun bentuk jaringan ini sangat sulit dikembangkan.
- b. Topologi star

Merupakan topologi yang menggunakan *switch/ hub* untuk menghubungkan *client* satu dengan *client* yang lainnya [6]

Model topologi Star sebagai berikut [6]:

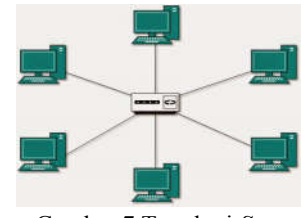

Gambar 7 Topologi Star

Kelebihan topologi *Star* adalah [6]:

- 1)Bila salah satu komputer bermasalah, maka jaringan tetap berjalan, tidak mempengaruhi komputer-komputer lainnya.
- 2) Bentuk jaringan bersifat fleksibel.
- 3) Tingkat keamanan cukup baik daripada topologi jaringan *Bus*.
- 4) Pendeteksian masalah cukup mudah jika terjadi kerusakan pada jaringan.
- Adapun kekurangan topologi Star adalah [6]:
- Jika *switch/hub* bermasalah, maka seluruh komputer yang terhubung pada jaringan juga akan mengalami masalah.
- 2) Membutuhkan cukup banyak kabel sehingga biaya yang dikeluarkan cukup mahal.
- 3) Jaringan ini sangat tergantung pada terminal pusat.
- c. Topologi ring

Merupakan topologi yang menghubungkan satu komputer dengan komputer-komputer lainnya dalam suatu rangkaian melingkar. Biasanya topologi ini hanya menggunakan LAN *card* untuk menghubungkan komputer satu dengan komputer lainnya [7].

Model topologi Ring sebagai berikut [7]:

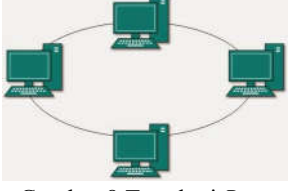

Gambar 8 Topologi Ring

Kelebihan topologi Ring adalah [7]:

 Memiliki performa yang lebih baik daripada topologi lainnya.

- 2) Mudah untuk diimplementasikan.
- 3) Konfigurasi ulang dan instalasi perangkat baru cukup mudah dilakukan.
- 4) Biaya instalasi cukup murah.
- Kekurangan topologi Ring adalah [7]:
- 1) Kinerja komunikasi dinilai dari jumlah/ banyaknya titik atau *node*.
- 2) Troubleshooting cukup rumit.
- 3) Jika salah satu koneksi putus, maka koneksi yang lain juga akan putus.
- 4) Biasa terjadi collision (tabrakan data).

#### 2.2 Acces Point

Access Point (AP) merupakan komponen untuk mengirim atau menerima data yang berasal dari adapter wireless. AP melakukan konversi sinyal frekuensi, dimana sinyal radio diubah menjadi sinyal digital atau sebaliknya. AP pada Wireless Local Area Network (WLAN) berfungsi seperti hub/switch sehingga tanpa AP perangkat wireless (PC/laptop yang mempunyai wireless adapter) hanya dapat berkomunikasi dengan menggunakan point to point atau komunikasi pada dua komputer. Tipe point to point ini mirip sistem jaringan kabel tanpa hub yang disebut cross link.

AP mengeluarkan sinyal Service Set Indentification (SSID), yaitu nama sinyal radio pada jaringan tanpa kabel (*wireless network*). Agar dapat terhubung pada AP, maka semua komputer yang akan terhubung harus diisi dengan SSID yang dikeluarkan AP yang bersangkutan.

Bentuk Access Point sebagai berikut [8]:

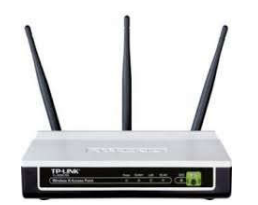

Gambar 9 Access Point

### 2.3 Bandwidth

Bandwidth sering disinonimkan untuk data transfer rate, yaitu jumlah data yang dapat dibawa dari sebuah titik ke titik lainnya dalam jangka waktu tertentu (pada umumnya dalam detik). Bandwidth diukur dalam satuan bps (bit per second) dan adakalanya dinyatakan dalam Bps (Bytes per second). Koneksi dengan bandwidth yang besar/tinggi memungkinkan pengiriman informasi yang besar seperti gambar/images dalam video presentation.

*Bandwidth* dalam suatu jaringan dibedakan menjadi dua jenis, yaitu:

a. *Bandwidth Digital*, merupakan jumlah atau volume suatu data (dalam bit per detik/*bps*) yang dapat dikirim melalui sebuah saluran komunikasi tanpa adanya *distorsi*.

b. *Bandwidth Analog*, merupakan perbedaan antara frekuensi terendah dan frekuensi tertinggi dalam sebuah rentang frekuensi yang diukur dalam satuan *Hertz* (*Hz*), yang menentukan banyaknya informasi yang dapat ditransmisikan dalam suatu saat tertentu.

# 2.4 Mikrotik Router

*Mikrotik* merupakan suatu sistem operasi independen yang berbasiskan *Linux*, dan khusus untuk komputer yang difungsikan sebagai *router*, *mikrotik* didesain untuk memberikan kemudahan bagi para penggunanya [9].

Administrasi *mikrotik* dapat dilakukan melalui *Windows application (WinBox)*. Instalasi dapat dilakukan pada *standard personal computer* (PC) dan PC yang menjadi *router mikrotik* tidak memerlukan *resource* yang cukup besar untuk penggunaan *standard*, misalnya sebagai *gateway*. Untuk beban operasi yang besar, misalnya *network* yang kompleks atau *routing* yang rumit, sebaiknya gunakan *resource* PC yang memadai.

*Mikrotik* dibuat oleh *MikroTikls*, yaitu sebuah perusahaan di kota Riga di Latvia yang merupakan 'negara pecahan' dari Uni Soviet (sekarang Rusia). Dengan merek dagang *Mikrotik Rauter OS* yang dirilis tahun 1995, awalnya *mikrotik* hanya ditujukan untuk Perusahaan Jasa layanan *Internet* (PJI) atau *Internet Service Provider* (ISP) yang melayani pelanggan dengan teknologi *nirkabel* (*wireless*).

Pembuatan *mikrotik* diprakarsai John Trully dan Arnis G. Riekstins. John adalah warga negara Amerika yang berimigrasi ke Latvia dan pada tahun 1995 ia bertemu dengan Arnis, seorang Sarjana fisika dan mekanik. John dan Arnis kemudian mulai me-*routing* dunia pada tahun 1996 karena misi *mikrotik* adalah me-*routing* seluruh dunia. Dimulai dari sistem *Linux* dan MS-DOS yang dikombinasikan dengan teknologi WLAN *Aeronet* yang berkecepatan 2 *Mbps* di Moldova yang merupakan negara tetangga Latvia.

### 2.5 Dynamic Host Configuration Protocol

Dynamic Host Configuration Protocol (DHCP) merupakan suatu protokol jaringan yang memungkinkan sebuah perangkat membagi konfigurasi IP Address kepada komputerkomputer user yang membutuhkan [10]. Konfigurasi IP Adddress ini meliputi IP Address itu sendiri, subnetmask, default gateway, dan DHCP Server untuk mengakses internet.

Sebuah jaringan yang tidak menggunakan DHCP harus memberikan alamat IP kepada semua komputer secara manual sedangkan jika DHCP dipasang pada jaringan tersebut, maka semua komputer dalam jaringan secara otomatis akan mendapat alamat IP dari DHCP.

### 2.6 Queue Simple

Salah satu teknik pengaturan bandwidth adalah Queue yang dibedakan menjadi Queue Simpel dan Queue Tree. Queue Simple merupakan cara termudah dalam pengaturan bandwidth pada jaringan skala kecil hingga menengah untuk mengatur bandwidth upload dan download setiap user. Queue Simple dirancang untuk kemudahan dalam konfigurasi, sedangkan Queue Tree dirancang untuk melaksanakan tugas antrian yang lebih kompleks sehingga dibutuhkan pemahaman tentang aliran lalu lintas data didalam jaringan.

Perbedaan antara teknik *Simple Queue* dan teknik *Queue Tree* sebagai berikut:

- a. Queue Simple
  - 1) Memiliki aturan urutan yang sangat ketat, antrian diproses mulai dari paling atas sampai paling bawah.
  - 2) Mengatur aliran paket secara *bidirectional* (dua arah).
  - 3) Membatasi trafik berdasarkan alamat IP.
  - 4) Satu antrian mampu membatasi trafik dua arah sekaligus (*upload/download*).
  - 5) Jika digunakan bersama *Queue Tree*, *Queue Simple* akan diproses lebih dulu.
  - 6) Mendukung penggunaan PCQ sehingga mampu membagi *bandwidth* secara merata.
  - 7) Dapat menerapkan antrian yang ditandai melalui paket dalam *firewall mangle*.
  - 8) Mampu membagi *bandwidth* secara *fixed*.
  - 9) Pengaturannya sangat sederhana dan cenderung statis.
- b. Queue Tree
  - 1) Tidak memiliki urutan sehingga setiap antrian diproses secara bersama-sama.
  - 2) Mengatur aliran paket secara *directional* (satu arah).
  - 3) Membutuhkan pengaturan khusus / *firewall mangle* untuk membatasi trafik per IP serta untuk dapat membedakan trafik *download* dan *upload*.
  - 4) Dinomorduakan setelah Queue Simple.
  - 5) Pengaturan antrian murni melalui paket yang ditandai dalam *firewall mangle*.
  - 6) Lebih fleksibel dan membutuh pemahaman yang baik terhadap *firewall mangle*, khususnya *traffic control*.

# 2.7 Open System Interconnection Layer

Model Open System Interconnection (OSI) Layer diciptakan oleh International Organization for Standardization (ISO) yang menyediakan kerangka logika terstruktur tentang bagaimana proses komunikasi data berinteraksi melalui jaringan. Standar ini dikembangkan untuk industri komputer dengan tujuan agar suatu komputer dapat berkomunikasi pada jaringan yang berbeda secara efisien. Tujuan utama penggunaan model OSI *Layer* adalah untuk membantu *desainer* jaringan memahami fungsi setiap *layer* yang berhubungan dengan aliran komunikasi data, termasuk jenisjenis protokol jaringan dan metode transmisi.

Model OSI *Layer* secara konseptual terbagi dalam tujuh *layer*. Setiap *layer* memiliki fungsi jaringan yang spesifik dan bertanggungjawab pada setiap tahap dalam proses komunikasi data. Secara garis besar, model OSI *Layer* dibagi dalam dua group, yaitu Upper Layer dan Lower Layer. Upper Layer berfokus pada aplikasi user dan bagaimana file dipresentasikan dalam komputer, adapun Lower Layer adalah intisari komunikasi data melalui jaringan sehingga bagi Network Engineer, pokok perhatian adalah Lower Layer.

Model OSI *Layer* ini tersusun dari bawah ke atas dan digambarkan sebagai berikut:

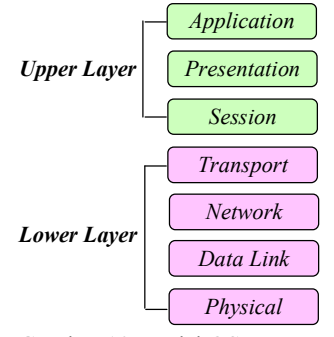

Gambar 10 Model OSI Layer

Ketujuh *layer* dalam model OSI *Layer* dijelaskan sebagai berikut:

- a. Application Layer. Menjelaskan spesifikasi untuk lingkup dimana aplikasi jaringan berkomunikasi dengan layanan jaringan dalam menyediakan jasa untuk aplikasi user. Layer ini bertanggungjawab atas pertukaran informasi diantara program komputer didalam jaringan. Layer ini juga berfungsi sebagai antarmuka antara aplikasi dengan fungsionalitas jaringan, mengatur bagaimana aplikasi dapat mengakses jaringan, serta membuat pesan-pesan kesalahan. Protokol dalam layer ini adalah HTTP, FTP, SMTP, DNS, TELNET, NFS, dan POP3.
- b. Presentation Layer. Mentranslasi data-data yang hendak ditransmisikan aplikasi kedalam format yang dapat ditransmisikan jaringan. Protokol dalam layer ini adalah perangkat lunak riderektor (riderector software) seperti layanan workstation dalam Windows NT, dan Network Shell, yaitu semacam VNC atau RDP.
- c. Session Layer. Mendefinisikan bagaimana koneksi dapat dibuat, dipelihara, atau bahkan dihancurkan. Pada lapisan *layer* ini juga dilakukan resolusi nama. Protokol dalam *layer* ini adalah RPC dan *AppleTalk* DSP.

p. ISSN: 2777-888 e. ISSN: 2502-2148 Jurnal Elektronik Sistem Informasi dan Komputer

- d. *Transport Layer*. Memecah data kedalam paket-paket data serta memberikan nomor urut ke paket-paket tersebut sehingga dapat disusun kembali pada sisi tujuan setelah diterima. Pada *layer* ini juga terjadi proses membuat sebuah tanda bahwa paket diterima dengan sukses (*acknowledgement*) dan mentransmisikan ulang paket-paket yang hilang di jalan. Protokol dalam *layer* ini adalah UDP, TCP, dan SPX.
- e. *Network Layer*. Mendefinisikan alamat IP, membuat *header* paket-paket, dan melakukan *routing* melalui *internetworking* menggunakan *router* dan *switch*. Protokol dalam *layer* ini adalah DDP, Net BEUI, ARP, dan RARP.
- f. Data-link Layer. Menentukan bagaimana bit-bit data dikelompokkan sehingga menjadi format yang disebut sebagai *frame*. Pada *layer* ini terjadi koreksi kesalahan, *flow control*, pengamatan *hardware*, serta menentukan bagaimana perangkat jaringan beroperasi. Spesifikasi IEEE 802, membagi *layer* ini menjadi dua *layer* anak, yaitu *layer Logical Link Control* dan *layer Media Access Control*.
- g. *Physical Layer*. Mendefinisikan media transmisi, metode pensinyalan, sinkronisasi bit, arsitektur jaringan, topologi jaringan, dan pengkabelan. Pada *layer* ini juga didefinisikan bagaimana NIC berinteraksi dengan media kabel atau radio. Protokol dalam *layer* ini adalah *Ethernet*, FDDI, ISDI, dan ATM.

#### 2.8 Kerangka Pikir Penelitian

Berdasarkan observasi awal dan dukungan teori, kerangka pikir penelitian ini sebagai berikut:

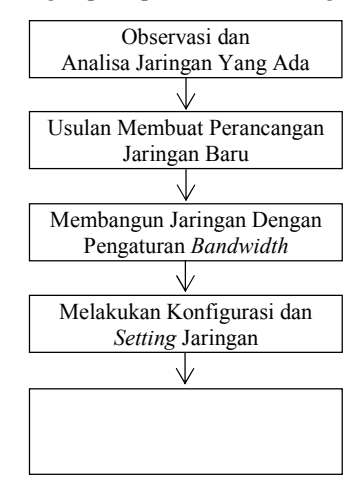

Gambar 11 Kerangka Pikir

# 3. Metode Penelitian

Jenis penelitian yang digunakan adalah deskriptif kualitatif, yaitu penelitian untuk memperoleh pembenaran atau verifikasi dalam bentuk dukungan empiris di lapangan [11].

p. ISSN: 2777-888 e. ISSN: 2502-2148 Jurnal Elektronik Sistem Informasi dan Komputer Metode deskriptif berusaha menggambarkan suatu gejala sosial [12]. Adapun metode kualitatif memberikan informasi yang mutakhir sehingga bermanfaat bagi pengembangan ilmu serta lebih banyak diarahkan pada berbagai masalah [13].

Tipe penelitian ini adalah rekayasa, yaitu penelitian yang menerapkan ilmu pengetahuan menjadi suatu rancangan guna mendapatkan kinerja sesuai persyaratan yang ditentukan. Rancangan tersebut merupakan sintesis dari unsur-unsur yang dipadukan dengan ilmiah menjadi model yang memenuhi spesifikasi tertentu. [14].

Untuk memperoleh data-data yang dibutuhkan, digunakan teknik sebagai berikut :

- a. Observasi, yaitu melakukan pengamatan pada SMKN 6 Palu agar mendapat gambaran tentang jaringan yang ada dan pola penggunaanya.
- b. Wawancara, yaitu mengadakan komunikasi dengan Kepala Sekolah dan Pengelola jaringan pada SMKN 6 Palu untuk mendapat informasi yang jelas tentang permasalahan yang terjadi.
- c. Kepustakaan, yaitu mempelajari berbagai referensi yang relevan dengan pengembangan jaringan dalam penelitian ini.

Pengembangan jaringan dilakukan dengan metode *Network Development Life Cycle* (NDLC) yang digambarkan sebagai berikut [15]:

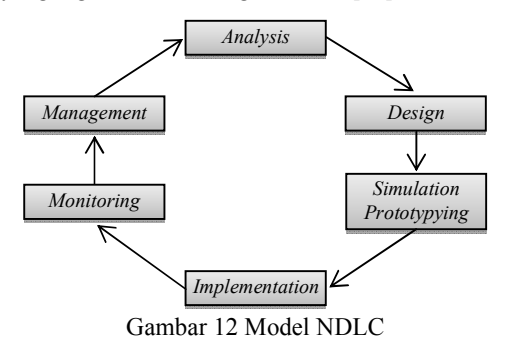

Setiap tahap dalam NDLC dijelaskan sebagai berikut:

- a. *Analysis*. Pada tahap ini dilakukan analisa kebutuhan, analisa permasalahan yang muncul, analisa keinginan *user*, dan analisa topologi jaringan yang ada. Tahap ini adalah tahap pengumpulan data-data yang dibutuhkan untuk perumusan masalah dan cara menyelesaikan masalah tersebut.
- b. *Design*. Pada tahap ini akan dibuat gambar desain topologi jaringan interkoneksi yang ada. Gambar ini memberikan gambaran seutuhnya dari kebutuhan yang ada. Desain ini dapat berupa desain struktur topologi, desain alur proses, desain tata *layout* perkabelan, dan sebagainya yang akan memberikan gambaran tentang projek yang akan dibangun.

25

- c. *Simulation Prototyping*. Pada tahap ini pengembangan jaringan akan dibuat dalam bentuk simulasi *prototyping* dengan bantuan *tools* yang ada di bidang *network*. *Prototyping* yang akan dibangun sebagai bahan presentasi dan *sharing* dengan pengembangan jaringan.
- d. *Implemetation*. Tahap ini membutuhkan waktu lebih lama dari tahap-tahap sebelumnya karena dalam tahap ini diterapkan semua yang telah direncanakan dan dirancang. Pada tahap ini akan terlihat bagaimana sistem yang dibangun akan memberi pengaruh pada sistem yang ada.
- e. *Monitoring*. Tahap ini merupakan tahap yang penting agar jaringan dapat berjalan sesuai dengan keinginan dan tujuan yang ingin dicapai. Pada tahap ini dilakukan pengukuran kecepatan *bandwidth* dengan menggunakan aplikasi *online* seperti www.speedtest.net atau www.speedtest.cbn.net.id.
- f. *Management*. Di tahap ini, yang menjadi pokok perhatian adalah kebijakan, yaitu aktivitas, pemeliharaan, dan pengelolaan. Kebijakan ini perlu dilakukan untuk mengatur agar sistem yang dibangun akan berjalan baik dan dapat berlangsung lama serta unsur *reliability* terjaga.

#### 4. Hasil Penelitian

#### 4.1 Analisis Sistem

### 4.1.1 Analisis Sistem Yang Ada

Jaringan wireless SMKN 6 Palu memiliki bandwidth sebesar 10 Mbps yang dihubungkan ke modem lalu ke switch dengan IP yang sama. IP ini digunakan pada dua Access Point yang terletak di Laboratorium Teknik Komputer dan Jaringan (TKJ) dan Ruang Guru. Jaringan ini tidak menggunakan mikrotik router sehingga seringkali terjadi koneksi yang lambat saat beberapa user menggunakan jaringan pada saat yang sama.

Model jaringan *wireless* pada SMKN 6 Palu dapat digambarkan sebagai berikut:

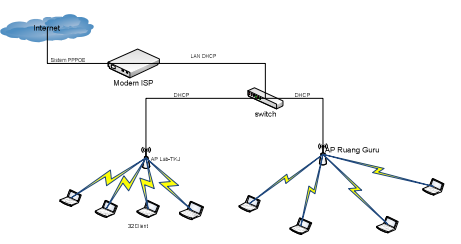

Gambar 13 Model Jaringan SMKN 6 Palu

# 4.1.2 Analisis Sistem Yang Diusulkan

Untuk mengatasi permasalahan pada SMKN 6 Palu, penelitian ini akan mengembangkan jaringan yang ada dengan menambahkan *mikrotik* RB951 sebagai pengganti *switch* dan satu unit *Access Point* di Perpustakaan. Penelitian ini juga akan melakukan pengalamatan IP *Address Client* otomatis sesuai DHCP sehingga setiap *Access* 

p. ISSN: 2777-888 e. ISSN: 2502-2148 Jurnal Elektronik Sistem Informasi dan Komputer *Point* memiliki IP *Address* yang berbeda, serta membagi *bandwidth* yang ada pada ketiga *Access Point* tersebut sebagai berikut :

- a. *Access Point* 1 di Lab. TKJ mempunyai IP *Address* kelas C, yaitu 192.168.10.1/24 dengan pembagian *bandwidth* sebesar 4 Mbps.
- b. *Access Point* 2 di Ruang Guru mempunyai IP *Address* kelas C, yaitu 192.168.20.1/24 dengan pembagian *bandwidth* sebesar 3 Mbps.
- c. Access Point 3 di Perpustakaan mempunyai IP Address kelas C, yaitu 192.168.30.1/24 dengan pembagian bandwidth sebesar 3 Mbps.

Adapun model jaringan *wireless* yang diusulkan dalam penelitan ini sebagai berikut:

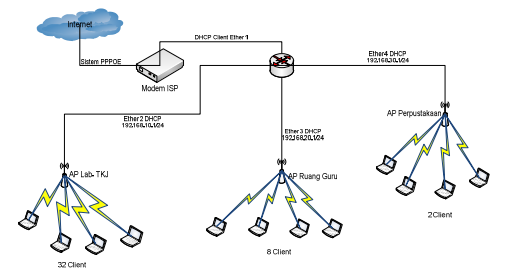

Gambar 14 Model Jaringan Yang Diusulkan

### 4.1.2 Analisis Kebutuhan

Pengembangan jaringan *wireless* SMKN 6 Palu membutuhkan beberapa *hardware* dan *software* dengan anggaran sebagai berikut:

| Tabel | 1 Ana | lisis Ke | butuhan | dan / | Anggaran |
|-------|-------|----------|---------|-------|----------|
|-------|-------|----------|---------|-------|----------|

| Kebutuhan                        | Jumlah  | Harga/<br>Unit (Rp) | Total<br>Harga<br>(Rp) | Ket.      |
|----------------------------------|---------|---------------------|------------------------|-----------|
| Modem ISP                        | 1 unit  | -                   | -                      | Sudah ada |
| Router Mikrotik<br>RB951         | 1 unit  | 780.000             | 780.000                | -         |
| Access Point TP-<br>Link WR741ND | 2 unit  | -                   | -                      | Sudah ada |
| Access Point TP-<br>Link WR740N  | 1 unit  | 150.000             | 150.000                | -         |
| Kabel UTP                        | 50 m    | 5.000               | 250.000                | -         |
| Konektor RJ 45                   | 10 unit | 2.500               | 25.000                 | -         |
| Konfigurasi<br>Setting Mikrotik  | 1 kali  | 100.000             | 100.000                | -         |
|                                  | To      | otal Biaya          | 1.305.000              | -         |

### 4.2 Implementasi Jaringan 4.2.1 *Setting Mikrotik*

Langkah pertama dalam *setting* mikrotik adalah me-*remote mikrotik*, yaitu mencari MAC *Address mikrotik* yang digunakan melalui aplikasi *winbox* dengan cara sebagai berikut:

- a. Buka tool winbox mikrotik lalu klik bagian kotak "..." agar winbox men-scan Media Access Control (MAC) Address mikrotik.
- b. Setelah memilih MAC *Address mikrotik*, isi *login* dengan "admin" dan *password*-nya dikosongi, setelah itu klik *connect* seperti gambar sebagai berikut:

| Connect To: | 4C:5E:0C:BE:30:40 |        | Connect |
|-------------|-------------------|--------|---------|
| Login:      | admin             |        |         |
| Password:   |                   |        | Save    |
|             | Secure Mode       |        | Remove  |
|             | Load Previous Se  | ession | Tools   |
| Note:       | Iyan              |        |         |
| ddress      | User 🗸            | Note   |         |

Gambar 15 Tampilan Awal *Winbox* 

c. *Rename* setiap *Ethernet* yang ada di *mikrotik*. Pada *mikrotik router* OS RB951 terdapat 5 *Ethernet*. *Ethernet* 1 merupakan *port* yang akan dihubungkan pada *modem* atau jaringan *public*. Sedangkan *Ethernet* 2 hingga 5 merupakan *port* yang akan dihubungkan ke jaringan lokal.

# 4.2.2 Konfigurasi IP Address

Pengalamatan IP Address yang digunakan dalam penelitian ini adalah pengalamatan IP Address dinamis, yaitu menggunakan konfigurasi alamat IP komputer melalui komputer server yang terhubung kedalam jaringan wireless. Namun sebelum terhubung, dilakukan penentuan IP Address yang akan digunakan. Dalam penelitian ini IP Address adalah kelas C, yaitu 192.168.0.0.

Proses pengalamatan sebagai berikut:

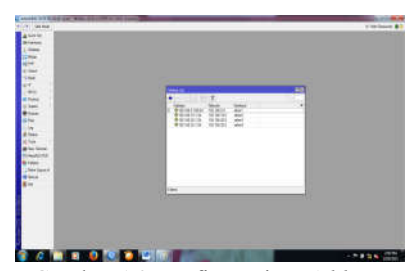

Gambar 16 Konfigurasi IP Address

# 4.2.3 Setting Router

Setting Router pada mikrotik RB951 bertujuan untuk menentukan jalur gateway dari jaringan lokal ke jaringan *internet*. Langkah yang dilakukan adalah klik *IP – router – add –* isi gateway – apply – ok

Proses setting router sebagai berikut:

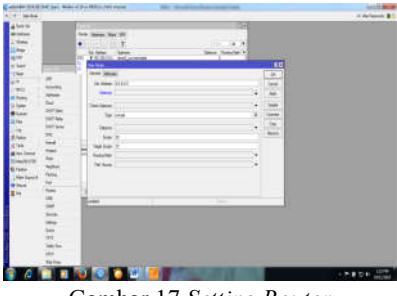

Gambar 17 Setting Router

#### 4.2.4 Konfigurasi Network Address Translation

Setelah konfigurasi IP *address*, komputer *client* belum dapat mengakses *internet* karena NAT belum diaktifkan. NAT merupakan salah satu fasilitas didalam *router* untuk meneruskan paket dari IP asal kepada IP tujuan. Jadi, semua komputer *client* terhubung dengan jaringan *internet* menggunakan IP *public router*. Tanpa NAT, seluruh komputer *client* tidak dapat terhubung dengan *public network*.

Hasil konfigurasi NAT sebagai berikut:

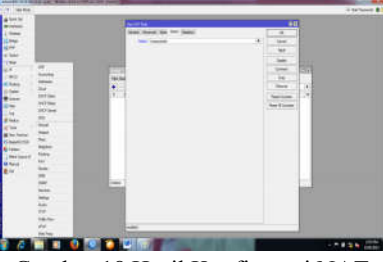

Gambar 18 Hasil Konfigurasi NAT

### 4.2.5 Konfigurasi Dynamic Host Configuration Protocol Server

Selanjutnya dilakukan setting DHCP Server dengan cara meng-klik IP lalu klik DHCP Server, kemudian klik DHCP Setup. Untuk menandakan bahwa konfigurasi DHCP Server telah sukses, muncul tampilan sebagai berikut:

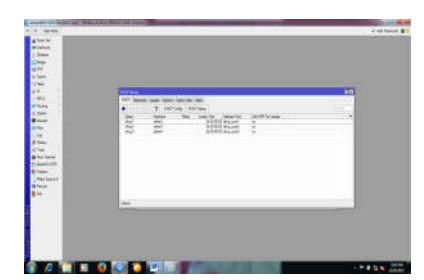

Gambar 19 Hasil Konfigurasi DHCP Server

#### 4.2.6 Konfigurasi Domain Name System

Pengaturan DNS untuk menentukan Network Server dari Mikrotik RouterBoard RB-951. Pada konfigurasi ini digunakan DNS google.com agar komputer dalam jaringan dapat mengakses domain dari situs seperti google.com, yahoo.com, facebook.com, dan lain-lain. Untuk melakukan setting IP DNS, Klik IP – DNS – Setting – masukkan IP DNS kemudian dicentang dan klik apply – Ok.

Hasil konfigurasi DNS sebagai berikut:

p. ISSN: 2777-888 e. ISSN: 2502-2148 Jurnal Elektronik Sistem Informasi dan Komputer

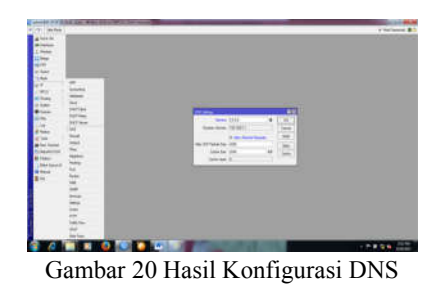

### 4.2.7 Management Bandwidth

Setelah melakukan konfigurasi DNS maka dapat melakukan pengaturan *bandwidth*. Untuk itu terlebih dahulu harus dibuat daftar *client* yang akan menggunakan jaringan *wireless* dengan memperhatikan jumlah *bandwidth* yang ada.

Karena itu sebelum membatasi *bandwidth* untuk setiap *client*, harus pastikan jumlah *bandwidth* yang tersedia sehingga nilai *bandwidth* yang dilimit tidak melebihi alokasi *bandwidth* dari ISP. Dalam penelitian ini *bandwidth* yang tersedia adalah 10 Mbps, maka limit *bandwidth* yang di*set* untuk masing-masing *client* harus lebih kecil dari 10 Mbps dan bila *bandwidth* seluruh *client* dijumlahkan maka harus sama dengan 10 Mbps.

Dari hasil wawancara maka diperoleh daftar *client* sebagai berikut:

Tabel 2 Daftar Client Jaringan SMKN 6 Palu

| Ruangan      | Jumlah Client | Keterangan         |
|--------------|---------------|--------------------|
| Lab. TKJ     | 32            | IP.192.168.10.1/24 |
| Ruang Guru   | 8             | IP.192.168.20.1/24 |
| Perpustakaan | 2             | IP.192.168.30.1/24 |
| Total        | 42            | _                  |

Selanjutnya pengaturan *bandwith* dilakukan dengan langkah-langkah sebagai berikut:

a. Buat limit *bandwidth* semua *user* dengan *mikrotik* RB951 dengan cara membuka *Winbox mikrotik* dan pilih menu *Queues*, hingga muncul tampilan sebagai berikut:

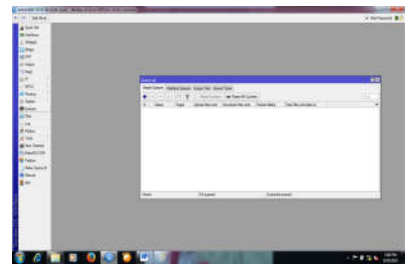

Gambar 21 Tampilan Queue Simple

b. Pembagian *bandwidth* yang dilimit pertama dilakukan pada Lab. TKJ dengan *bandwidth* sebesar 4 Mbps. Untuk menambahkan *Simple Queue* baru klik tombol + , maka akan muncul tampilan sebagai berikut :

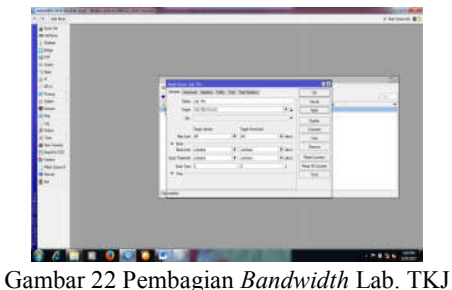

 c. Pembagian *bandwidth* yang dilimit kedua dilakukan pada Ruang Guru dengan *bandwidth* sebesar 3 Mbps. Cara pembagiannya yang sama seperti pada Lab. TKJ dan akan muncul tampilan sebagai berikut:

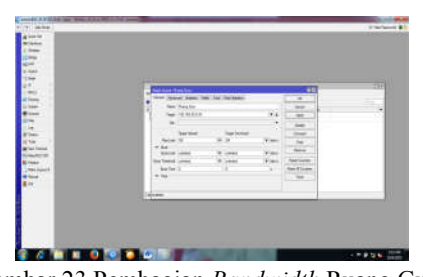

Gambar 23 Pembagian *Bandwidth* Ruang Guru d. Pembagian *bandwidth* yang dilimit ketiga dilakukan pada Perpustakaan dengan *bandwidth* sebesar 3 Mbps. Cara pembagiannya yang sama seperti pada Lab. TKJ dan akan muncul tampilan sebagai berikut:

|                                                                                                    | Al Constant<br>Sector Sector<br>Sector Sector<br>Sector<br>Sector Sector<br>Sector<br>Sector Sector<br>Sector<br>Sect | . yee                                      | 5 ·                 | - 1 - 1 - 1                                                                                                    | - 14                                                                                                    |
|----------------------------------------------------------------------------------------------------|----------------------------------------------------------------------------------------------------|--------------------------------------------|---------------------|----------------------------------------------------------------------------------------------------|----------------------------------------------------------------------------------------------------|
|                                                                                                    | To All and All and All                                                                                                    | а. на также<br>1 л<br>2 лат                | *** **              | 1 - 1 - 1 -                                                                                                    |                                                                                                    |
|                                                                                                    |                                                                                                    | A . No Textures<br>1 P                     | *:                  | 1 1 1 1 1 1 -                                                                                                    |                                                                                                    |
|                                                                                                    |                                                                                                    | A To To two<br>I a to<br>I a to            | 1 · ·               | 1 x 1 x x 1 + <mark>2</mark>                                                                                                    | -                                                                                                    |
|                                                                                                    |                                                                                                    | A THE THE HAVE                             | 1. T                | 1 1 1 1 1 <b>1</b>                                                                                                    |                                                                                                    |
|                                                                                                    |                                                                                                    | A The Tarbani<br>Methods<br>1 P<br>2 Ameri | · · ·               |                                                                                                    |                                                                                                    |
|                                                                                                    | An and and a second second sec                                                                                                    | Ar The Tablest<br>Sectors<br>1 S           |                     | 1/1/1                                                                                                    |                                                                                                    |
|                                                                                                    | An and an a set of the set of the                                                                                                    | Albelteber<br>1                            |                     | 11111                                                                                                    | -                                                                                                    |
|                                                                                                    | ALCONTRACTOR                                                                                                    | , 100000<br>, 1 2<br>1                     | **                  | 1111                                                                                                    |                                                                                                    |
| An and a second second se                                                                                                    | A DESCRIPTION                                                                                                    | 100 0000<br>1 10<br>1                      | 1 1<br>1 1<br>2 100 | 1 1 1 1 1                                                                                                    |                                                                                                    |
|                                                                                                    | A Salar                                                                                                    | 1 10 1000<br>1 1 1                         | 1 m.                | 1111                                                                                                    |                                                                                                    |
| er<br>an anti-<br>anti-<br>anti-<br>sector<br>for anti-<br>for anti-<br>for a                                                                                                    | A LAND                                                                                                    | tiersone<br>1 is<br>X soor                 | i mi                | 1 1 1                                                                                                    |                                                                                                    |
|                                                                                                    | factor of the second second se                                                                                                    | 1<br>X                                     | a na                | 1.1                                                                                                    |                                                                                                    |
| n<br>Aleman<br>Martino<br>Registra<br>Aleman<br>Aleman<br>Alem | Parties in<br>Parties interest                                                                                                    | x                                          | A read              | -                                                                                                    |                                                                                                    |
|                                                                                                    | And and And And And And And And And And And A                                                                                                    | X                                          | 10.000              | And a local division of the local division of the local division o |                                                                                                    |
| And Carlos<br>Regional<br>Regional<br>And And And And And And And And And And                                                                                                    | to the state                                                                                                    |                                            |                     |                                                                                                    |                                                                                                    |
| er<br>Folgen<br>Folgen                                                                                                    | top "boghost" printed                                                                                                    |                                            |                     | C. Street Lawrence                                                                                                    |                                                                                                    |
|                                                                                                    |                                                                                                    | 14. 1000                                   | -                   | and the second second s |                                                                                                    |
|                                                                                                    | And free 1                                                                                                    |                                            |                     | 1001010-000                                                                                                    |                                                                                                    |
| -                                                                                                    |                                                                                                    |                                            |                     |                                                                                                    |                                                                                                    |
| -                                                                                                    |                                                                                                    |                                            |                     |                                                                                                    |                                                                                                    |
|                                                                                                    | -                                                                                                    |                                            |                     |                                                                                                    |                                                                                                    |
|                                                                                                    |                                                                                                    |                                            |                     |                                                                                                    |                                                                                                    |
|                                                                                                    |                                                                                                    |                                            |                     |                                                                                                    |                                                                                                    |
|                                                                                                    |                                                                                                    |                                            |                     |                                                                                                    |                                                                                                    |
|                                                                                                    |                                                                                                    |                                            |                     |                                                                                                    |                                                                                                    |
|                                                                                                    |                                                                                                    |                                            |                     |                                                                                                    |                                                                                                    |
|                                                                                                    |                                                                                                    |                                            |                     |                                                                                                    |                                                                                                    |
|                                                                                                    | Contraction in which the                                                                                                    | and the owner where the                    |                     |                                                                                                    | Contraction of the local division of the local division of the loc |
|                                                                                                    | 1.00                                                                                                    | 10 APR 10 10                               |                     |                                                                                                    | 14                                                                                                    |
|                                                                                                    |                                                                                                    |                                            |                     |                                                                                                    |                                                                                                    |

Perpustakaan e. Setelah pembagian *bandwidth* dengan ISP sebesar 10 Mbps dengan *Simple Queue* dilakukan, akan muncul tampilan sebagai

berikut:

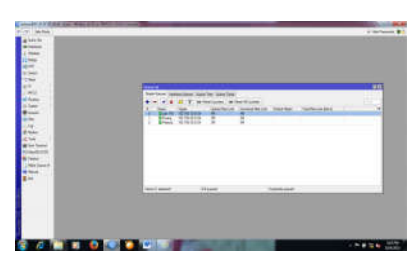

Gambar 25 Hasil Pembagian *Bandwidth* Pada Setiap *Access Point* 

p. ISSN: 2777-888 e. ISSN: 2502-2148 Jurnal Elektronik Sistem Informasi dan Komputer

### 4.3 Uji Coba Jaringan

Setelah tahap implementasi selesai maka harus dilakukan uji coba terhadap jaringan *wireless* yang telah dikembangkan untuk memastikan bahwa jaringan dapat digunakan dengan optimal.

Uji coba dalam penelitian ini dilakukan dengan menggunakan aplikasi *Packet Tracer* dan hasil uji coba tersebut sebagai berikut:

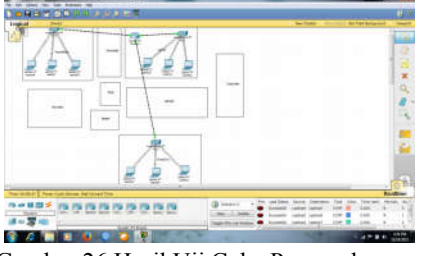

Gambar 26 Hasil Uji Coba Pengembangan Jaringan Wireless

Dalam gambar diatas nampak bahwa ketiga Access Point telah terhubung dengan modem provider PT. Telkom yang digunakan dan dapat memenuhi kebutuhan semua *client* yang ada pada SMKN 6 Palu.

# 5. Kesimpulan

Berdasarkan hasil pengujian dapat disimpulkan bahwa jaringan wireless yang menggunakan mikrotik RB951 dengan pembagian bandwidth menggunakan teknik simple queue pada ketiga Access Point yang terletak di Laboratorium TKJ, Ruang Guru, dan Perpustakaan dapat mengoptimalkan penggunaan jaringan wireless pada SMKN 6 Palu.

#### 6. Penutup

Di masa depan perlu dilakukan penambahan kapasitas *bandwidth* mengingat semakin banyak guru dan siswa memiliki *gadget* yang dapat mengakses jaringan *wireless* untuk memperoleh berbagai informasi dalam proses pembelajaran.

# Daftar Pustaka

- [1] Priyanto, Andri. 2014. *Model Jaringan*. http://andripriyanto.wordpress.com/jarkom/ 2014/6/model-jaringan.
- [2] P., Hernita. 2011. *Model LAN*. http://it-artikel.com/2011/wp-content/model-lan.
- [3] P., Hernita. 2011. *Model MAN*. http://it-artikel.com/2011/wp-content/model-man.
- [4] P., Hernita. 2011. *Model WAN*. http://it-artikel.com/2011/wp-content/model-wan.
- [5] Rianto. 2013. *Topologi Bus*. http://3.bp. blogspot.com/2013/topologi+bus.jpg.
- [6] Rianto. 2013. *Topologi Star*. http://3.bp. blogspot.com/2013/topologi+star.jpg.
- [7] Rianto. 2013. *Topologi Ring*. http://3.bp. blogspot.com/2013/topologi+ring.jpg.
- [8] Rianto. 2013. Wireless Access Point. http:// cisco-ap-wireless-access-poin.jpg/uk. hardware.info.
- [9] Herlambang, Moch. Linto & L., Aziz Catur. 2008. Panduan Lengkap Menguasai Router Masa Depan Menggunakan Mikrotik Router OS. Yogyakarta: Andi Offset.
- [10] Tuwidjojo, Rendra. 2013. Pengertian Dynamic Host Configuration Protocol (DHCP). Jakarta: Jasakom.
- [11] Santoso. 2005. *Penelitian Deskriptif Kualitatif.* Jakarta: Gramedia Pustaka Utama.
- [12] Maman. 2002. Pengertian Jenis Penelitian Deskriptif. Bandung: Remaja Rosdakarya Offset.
- [13] Umar, Husein. 1998. *Metode Kualitatif.* Jakarta: Gramedia Pustaka Utama.
- [14] Muhammadi. 1995. Penelitian Rekayasa. Jakarta: Gramedia Pustaka Utama.
- [15] Setiawan, Deris. 2009. Tahap Analysis Dalam Metode NDLC. Bandung: Remaja Rosdakarya Offset.